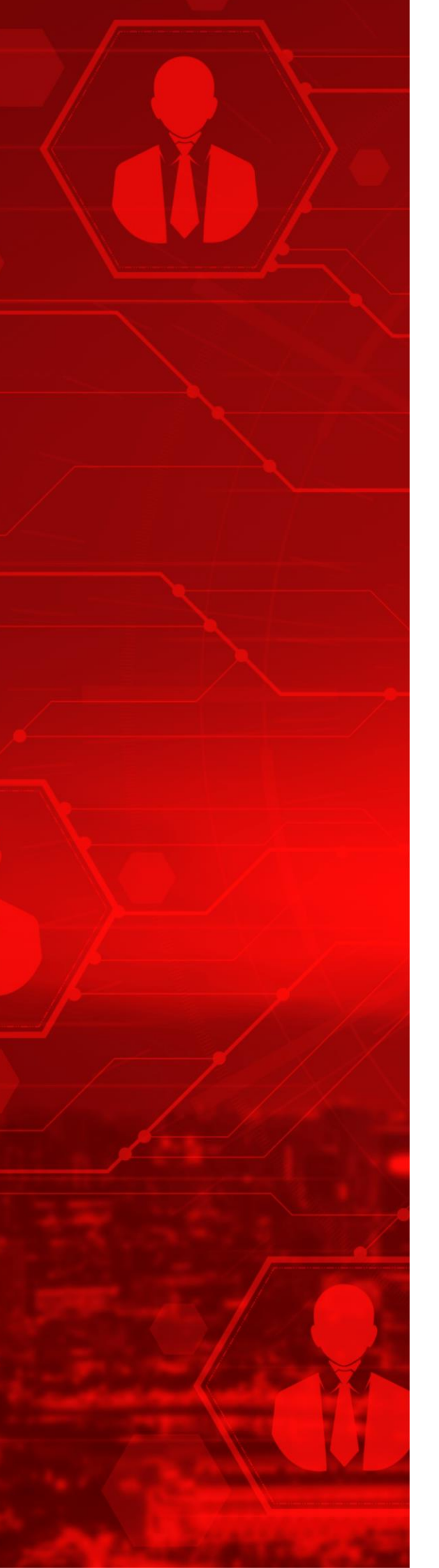

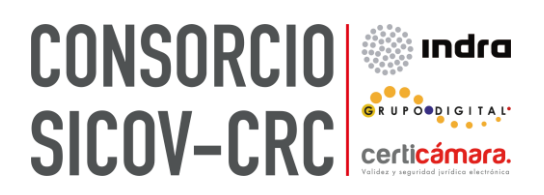

## Manual de Usuario

**Configuración Timust** 

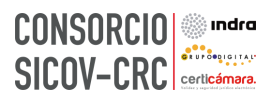

## Tabla de Contenido

| <u>1.</u> | CONFIGURACIÓN TIMUST – ROL DIRECTIVO ADMINISTRATIVO | 3 |  |
|-----------|-----------------------------------------------------|---|--|
| <u>2.</u> | CONFIGURACIÓN TIMUST                                | 4 |  |

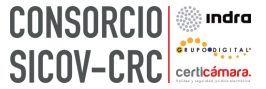

## 1. Configuración Timust – rol directivo administrativo

Quienes realizan la configuración y/o calibración de equipos son los roles directivos y administrativos para que los médicos profesionales realicen la verificación diaria, quincenal o trimestral.

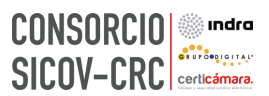

## 2. Configuración Timust

Para realizar la configuración del Timust en Sincro Desktop, realice los siguientes pasos:

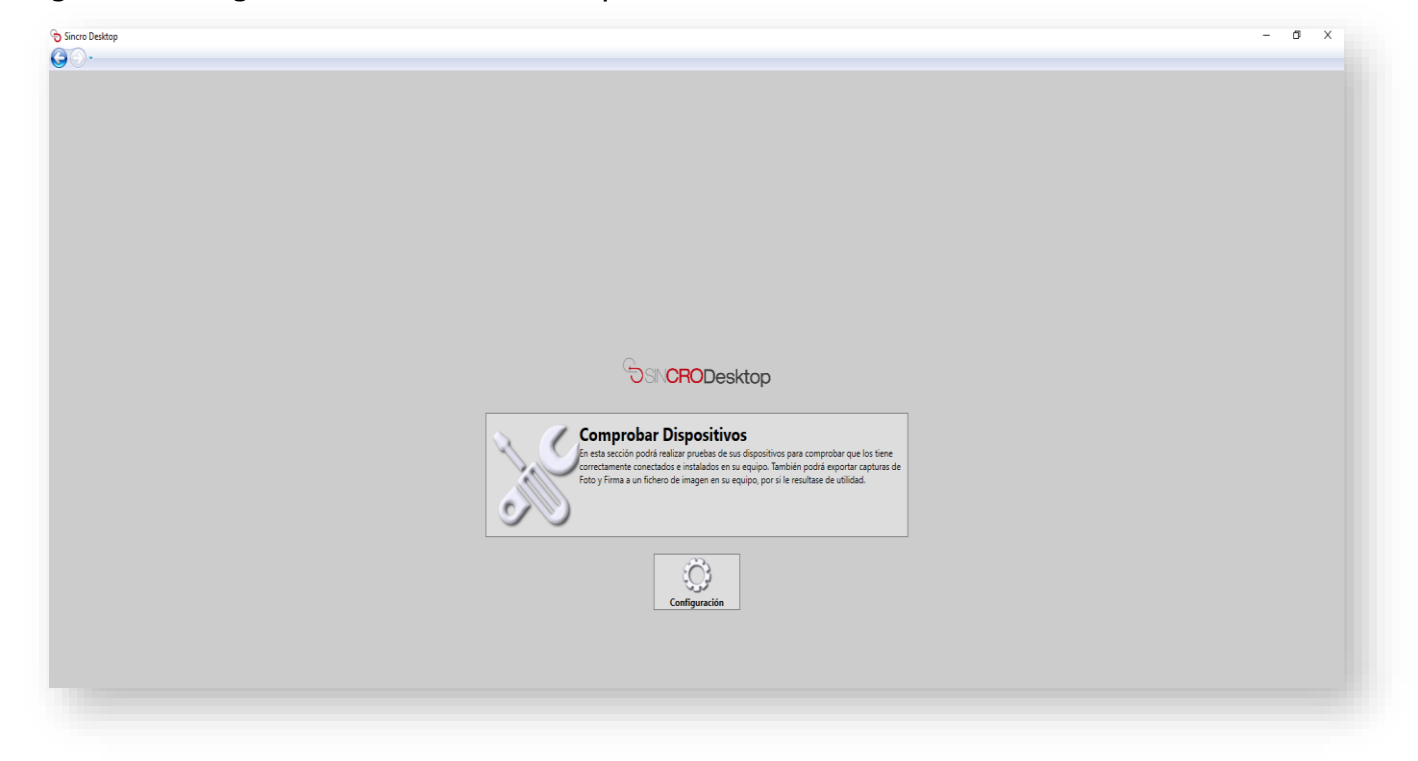

Ingrese a configuración en Sincro Desktop.

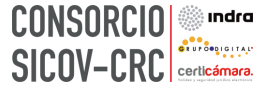

Seleccione en la sección de "Equipo visiometro", la opción de "Timust", luego, diligencie la opción de "Ubicación del examen" con la dirección donde se guardan los resultados del periférico, y por último indique la opción de "Guardar"

| Configuración de Sincro Des | ktop                                 |                                                                       |
|-----------------------------|--------------------------------------|-----------------------------------------------------------------------|
|                             |                                      | Version: 10.0.62                                                      |
|                             | Equipo Psicotecnico                  | Equipo de Audiometría                                                 |
|                             | Perifericos<br>Ubicacion del examen: | · Perfericos ·                                                        |
|                             |                                      | Equipo Visiometro                                                     |
|                             |                                      | Ubración del examen                                                   |
|                             |                                      |                                                                       |
|                             |                                      | Pad Wacom *                                                           |
|                             |                                      | Configuración Sincro                                                  |
|                             |                                      | Imprimir factura en impresora de tinila<br>hans de la tierro en 9000  |
|                             |                                      | Uni. nepri quanticazione<br>Certifi: C-IUSers/Jaleiander.romero/AppD/ |
|                             |                                      |                                                                       |
|                             |                                      |                                                                       |
|                             |                                      | Guardar                                                               |
|                             |                                      |                                                                       |
|                             |                                      |                                                                       |
|                             |                                      |                                                                       |

Luego, en la historia clínica deberá indicar en la opción de "Periférico (Equipos soportados)" la opción de "Si". Posteriormente, debe indicar la opción de "Cargar desde periférico".

| SINCRO versi                                 | ón 0.0.20                       |                               |                        |                     | 3 - Centro de pruebas - ARN - QA |  |
|----------------------------------------------|---------------------------------|-------------------------------|------------------------|---------------------|----------------------------------|--|
| Inicio Reconocimientos Sugere                | ncias Administración Centro     |                               |                        |                     |                                  |  |
|                                              |                                 |                               |                        |                     |                                  |  |
| N° de<br>Reconocimiento 334                  | Historia Clínica - Opto         | Historia Clínica - Optometría |                        |                     |                                  |  |
| 94543002158<br>JUAN PAZ<br>35 años           | Estado No Completa              | da 🗸                          | Impre                  | esión Diagnóstica 💌 |                                  |  |
| A2 Primera Vez<br>C2 Primera Vez             | Anamnesis Oftalmoscopia         | Examen Visual Re              | misión a Especialista  |                     |                                  |  |
| Fecha inicio: 05/05/2021 17:15<br>Fecha fin: | Examen Visual                   |                               |                        |                     |                                  |  |
| Datos de contacto en caso de                 |                                 |                               |                        |                     |                                  |  |
| Nombre: Pepita Muñoz<br>Teléfono: 2858434    | Equipo Medico: *                | Opto                          | metria - KeystoneVie 🗸 |                     |                                  |  |
| Parentesco: Madre                            | Periferico (Equipos soportados) |                               |                        |                     |                                  |  |
| Foto, Firma y Huella                         | Si                              | Cargar desd                   | e periferico           | 0                   |                                  |  |
| OP Optometria                                |                                 | QI                            | OD                     | Binocular           |                                  |  |
| Panel de Control                             | Monocular                       |                               |                        |                     |                                  |  |
| Ir a Reconocimientos en Curso                | Agudeza Visual Lejana*          |                               |                        |                     |                                  |  |
| Info y Leyenda                               | No Aplica (N/A)                 |                               |                        |                     |                                  |  |
|                                              | Agudeza Visual Cercana*         |                               |                        |                     |                                  |  |
|                                              | No Aplica (N/A)                 |                               |                        |                     |                                  |  |
|                                              | Campimetría Vertical*           |                               |                        | V                   |                                  |  |
|                                              | Camnimatría Horizontal*         |                               |                        | ×                   |                                  |  |

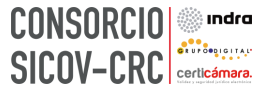

Luego, se visualizará una ventana auxiliar donde se indica el periférico con el que se va a realizar el cargue de los resultados, para ello debe indicar la opción de "Aceptar".

| N° de<br>Reconocimiento 334      | Historia Clínica - Optometría Estato Completato 6 Guardar<br>Apacada y pole Guardar               |
|----------------------------------|---------------------------------------------------------------------------------------------------|
| 94543002158                      | G CaptureOptometryText – 🗆 X                                                                      |
| JUAN RAZ<br>35 años              | Estado Completada                                                                                 |
| A2 Primera Vez<br>C2 Primera Vez | Anamnesis Oftalmoscopia Examen Visual Remisión a Espe                                             |
| Fecha inicio:<br>Fecha fin:      | Realice ahora el test con el eguipo. Cuando haya terminado,<br>Exames 1 (Social De Cardo Aceptar. |
| Datos de contacto en caso de     |                                                                                                   |
| Nombre: Pepita Muñoz             | Equipo Medica: * Cancelar Cancelar                                                                |
| Parentesco: Madre                | Perferior (Equipos socortados) Herramienta de desarrollo. Simular test:                           |
| Foto, Firma y Huella             | S Cargar desde periferico                                                                         |
| OP Optometria                    |                                                                                                   |
| Panel de Control                 | Monocular D                                                                                       |
| Ir a Reconocimientos en Curso    | Agudeza Visual Lejana*                                                                            |
| nfo y Leyenda                    |                                                                                                   |

Luego, los resultados obtenidos se visualizarán en la historia clínica ya diligenciados.

| l° de<br>Reconocimiento 334              | Historia Clínica - O                       | ptometria                                  | Establezza el<br>Agiar | restado "Completada ó<br>cada" y pulse Cuardar<br>Guardar |     |  |  |
|------------------------------------------|--------------------------------------------|--------------------------------------------|------------------------|-----------------------------------------------------------|-----|--|--|
| P4543002158<br>JUAN PAZ<br>35 after      |                                            |                                            |                        |                                                           |     |  |  |
| A 4                                      | Estado No Compl                            | letada 🔍                                   | Impre                  | ssión Diagnóstica 👻                                       |     |  |  |
| A2 Presera Vez                           |                                            |                                            |                        |                                                           | -   |  |  |
| echa inicio: 05/05/2024 17/15            | Anamitesis Onamosco                        | pia Examon Visual Rom                      | Islon a Especialista   |                                                           | 1   |  |  |
| atoa de contecto en caso de mergencia    |                                            |                                            |                        |                                                           | 12  |  |  |
| ionsbre: Popta Muloz<br>eléfono: 2050434 | Equipo Medico: *                           | Opters                                     | this - Norvo equip     |                                                           |     |  |  |
| S. Foto, Firma y Huelta                  | Periferico ( <u>Covisos soportad</u>       | 02)                                        | reciferico             |                                                           |     |  |  |
| OP Optometria                            |                                            |                                            |                        |                                                           | 12  |  |  |
| Panel de Confroi                         | Manacatar                                  |                                            |                        | BIODCUM.                                                  |     |  |  |
| s a Reconocivierdos en Curso             | Agudeza Visual Lejana*                     | 20/30                                      | 20/20                  | 20/28                                                     |     |  |  |
| Jolis y Leyenda                          | No Aplea (N/A)                             |                                            | -                      | -                                                         | 1.1 |  |  |
|                                          | No Addres (N(A)                            | 10.00                                      |                        | 0.00                                                      |     |  |  |
|                                          |                                            |                                            |                        |                                                           |     |  |  |
|                                          | Campinetria Vertical <sup>a</sup>          | < 120                                      |                        |                                                           | 1.1 |  |  |
|                                          | Otra                                       |                                            |                        |                                                           |     |  |  |
|                                          | Phorias Isjanas*                           | - 51 - No                                  |                        |                                                           |     |  |  |
|                                          | Phorias Cercanas*                          | C NO NO                                    |                        |                                                           | 1.1 |  |  |
|                                          | Dipiopia*                                  | ® 51 ○ No                                  |                        |                                                           |     |  |  |
|                                          | Discriminación al color*                   | Normal Anormal                             |                        |                                                           |     |  |  |
|                                          | Visión mesópica*                           | Normal Anormal                             |                        |                                                           |     |  |  |
|                                          |                                            |                                            | _                      |                                                           |     |  |  |
|                                          |                                            | Cumple: Grupo 1 (75 seg No sumple: Grupo 1 | de arco 60%)<br>50     |                                                           |     |  |  |
|                                          |                                            |                                            |                        |                                                           | 10  |  |  |
|                                          | Visión de profundidad<br>(Catarecagodeza)* |                                            |                        |                                                           |     |  |  |
|                                          |                                            | Cumple: Grupo 2 540 seg                    | de arco 80%)<br>50     |                                                           |     |  |  |
|                                          |                                            |                                            |                        |                                                           |     |  |  |
|                                          |                                            |                                            |                        |                                                           |     |  |  |
|                                          | Recuperación al<br>encanditantento (AM)*   | 28/25                                      |                        | _                                                         |     |  |  |
|                                          | EncandEamiento (3)*                        | 4                                          |                        | _                                                         |     |  |  |
|                                          |                                            |                                            |                        |                                                           |     |  |  |